## COMO ADICIONAR UM DOCUMENTO NO PROCESSO PELO SIPAC

Acessando o Portal Administrativo seguir o caminho:

Protocolo> Processo>Adicionar Documento (imagem 01)

#### Imagem 01

| Processos       Consultar Processo         Documentos       Adicionar Documento         Despachos Eletrônicos       Autuar Processo         Assinar Documentos (0)       Cadastrar Processo         Etiquetas Protocoladoras       Registrar Dados do Processo              | Protocolo 🔍 Outros                                                                                       |                                                                                                    |
|----------------------------------------------------------------------------------------------------|----------------------------------------------------------------------------------------------------|----------------------------------------------------------------------------------------------------|
| Documentos       Adicionar Documento         Despachos Eletrônicos       Adicionar Documento         Assinar Documentos (0)       Autuar Processo         Etiquetas Protocoladoras       Cadastrar Processo         Titue de construction       Registrar Dados do Processo | Processos >                                                                                              | Consultar Processo                                                                                                    |
| Etiquetas para Capas Cadastrar Fluxo de Processo                                                                                                    | Documentos  Despachos Eletrônicos  Assinar Documentos (0) Etiquetas Protocoladoras  Etiquetas para Capas | Adicionar Documento<br>Autuar Processo<br>Cadastrar Processo<br>Registrar Dados do Processo<br>Cadastrar Fluxo de Processo |

Localize o processo pelo "número do processo" na Caixa de Consulta de Processos ou buscando diretamente na "Lista de Processos".

Ao localizar o processo, clique o ícone ( ), conforme ilustrado na Imagem 02 e você será redirecionado para uma outra tela.

#### Imagem 02

| ORIA DE ADMINISTRACAO (11.00.15)                                                               | OSTENSIVO                            | ् 🊨              | 9 | <b></b>             |
|------------------------------------------------------------------------------------------------|--------------------------------------|------------------|---|---------------------|
| DE LICITAÇÃO PARA CONTRATAÇÃO DE EMPRESA ESP<br>ABEAMENTO PAR TRANÇADO UTP E FIBRA ÓPTICA, TAI | ECIALIZADA NA PR<br>NTO NA PARTE INT | ESTAÇÂ<br>ERNA Q |   | Selecionar Processo |
|                                                                                                |                                      |                  |   |                     |

Nesta outra tela (Imagem 03) vai ser informado os itens:

- Tipo do Documento
- Natureza do Documento
- Assunto Detalhado (opcional)
- Forma do Documento: Escrever Documento ou Anexar Documento Digital

| Imagem ( | 03 |
|----------|----|
|----------|----|

| Dados Gerais do Processo                                                                                                    |     |
|----------------------------------------------------------------------------------------------------|-----|
| Número do Processo: 23111.012631/2022-72                                                                                                    |     |
| SOLICITAÇÃO DE ABERTURA DE PROCESSO DE LICITAÇÃO PARA CONTRATAÇÃO DE EMPRESA<br>ESPECIALIZADA NA PRESTAÇÃO DE SERVIÇOS DE INSTALAÇÃO, LANÇAMENTO E MANUTENÇÃO DE<br>Assunto Detalhado:<br>CABEAMENTO PAR TRANÇADO UTP E FIBRA ÓPTICA, TANTO NA PARTE INTERNA QUANTO NA PARTE<br>EXTERNA (CAMPI E COLÉGIOS TÉCNICOS DA UFPI). |     |
| Natureza do processo: OSTENSIVO                                                                                                    |     |
| Observação:                                                                                                    |     |
| 🔍: Documento Detalhado                                                                                                    |     |
| Adição de Documentos                                                                                                    |     |
| Opções de Documentos:      Informar Novo Documento     Consultar Documentos Existentes                                                                                                    |     |
| INFORMAR DOCUMENTO                                                                                                    |     |
| Tipo do Documento: * MAPA DE GERENCIAMENTO DE RISCO                                                                                                    |     |
| Natureza do Documento: * OSTENSIVO 🗸                                                                                                    |     |
| Todos os documentos ostensivos do processo ficarão disponíveis para consulta na área pública do sistema.                                                                                                    |     |
| Assunto Detalhado:                                                                                                    |     |
| (1000 caracteres/0 digitados)                                                                                                    |     |
| Observações:                                                                                                    |     |
| (700 caracteres/0 digitados)                                                                                                    |     |
| Forma do Documento: * O Escrever Documento O Anexar Documento Digital                                                                                                    |     |
| 🀉 Adicionar Assinante da Própria Unidade : Adicionar Assinante de Outra Unidade 🛛 🤤: Remover Assinante                                                                                                    |     |
| Assinantes do Documento                                                                                                    | 2 🌛 |
| # Assinante Unidade                                                                                                    |     |
| Nenhum Assinante Informado.                                                                                                    |     |
| Adicionar Documento                                                                                                    |     |

*Em Tipo de Documento* existe um pré-lista já cadastrada no SIPAC, cito alguns exemplos a seguir:

- ESTUDO TÉCNICO PRELIMINAR
- TERMO DE REFERÊNCIA
- MAPA DE GERENCIAMENTO DE RISCO
- DESPACHO
- TERMO DE ADESÃO
- DOCUMENTO DE FORMALIZAÇÃO DE DEMANDA ADESÃO
- DOCUMENTO DE FORMALIZAÇÃO DE DEMANDA
- DOCUMENTOS COMPROBATÓRIOS (um exemplo mais geral utilizado), dentre outros tipos.

Em Natureza do Documento o <u>Ostensivo</u> quando o documento não possui dados sensíveis e podem abertos ao público e o <u>Sigiloso</u> pode ser *confidencial, reservado, secreto* ou *ultra secreto*. O mais utilizado em caso de documento sigiloso é o <u>confidencial</u>.

Em Assunto Detalhado (opcional) para detalhar o que o núcleo do assunto do documento.

Em *Forma do Documento*, quando o intuito é *Anexar Documento Digital*, seguindo os formatos de arquivos adotados pelo ePING - Padrões de Interoperabilidade de Governo Eletrônico (imagem 04), deve preencher todos os campos que contém o símbolo ( \* ), pois são itens obrigatórios, tais como:

- Data do Documento (data de origem do documento)
- Número de Folhas (quantidade de páginas do documento)
- Tipo de Conferência (documento original, cópia autenticada em cartório, cópia autenticada administrativamente e <u>cópia simples</u>).
- Arquivo Digital (para localizar o documento no seu computador no padrão permitido)

## Imagem 04

|         | Só é permitido anexar documentos com formatos de arquivos adotados pelo ePING - Padrões de Interoperabilidade de Governo Eletrônico.                                                                                                    |  |  |  |  |  |
|---------|----------------------------------------------------------------------------------------------------|--|--|--|--|--|
|         |                                                                                                    |  |  |  |  |  |
|         | LISTA DE FORMATOS PERMITIDOS                                                                                                    |  |  |  |  |  |
| Formato | Descrição                                                                                                    |  |  |  |  |  |
| CSV     | CSV - Comma-separated values (valores separados por vírgula) - arquivos de texto que podem ser utilizados para trocar dados com um banco de dados ou uma planilha entre aplicações.                                                                                                    |  |  |  |  |  |
| epub    | ePUB - "Electronic Publication" (Publicação Eletrônica) - formato de arquivo digital padrão específico para ebooks.                                                                                                    |  |  |  |  |  |
| flac    | FLAC (Acrônimo de Free Lossless Audio Codec, que significa Codec de Áudio Livre Sem Perdas) é um codec de compressão de áudio sem perda de informação.                                                                                                    |  |  |  |  |  |
| gz      | ormato de compactação de arquivos. É gerado pelo gzip.                                                                                                    |  |  |  |  |  |
| htm     | Arquivo hypertexto Internet.                                                                                                    |  |  |  |  |  |
| html    | HTML (HyperText Markup Language, que significa Linguagem de Marcação de Hipertexto) - linguagem de marcação utilizada na construção de páginas na Web.                                                                                                    |  |  |  |  |  |
| jfif    | Imagem no formato JPEG                                                                                                    |  |  |  |  |  |
| jpeg    | Imagem no formato JPEG (Joint Photographic Expert Group - que significa "Grupo Especializado para Fotos Conjuntas").                                                                                                    |  |  |  |  |  |
| jpg     | Imagem no formato JPEG (Joint Photographic Expert Group - que significa "Grupo Especializado para Fotos Conjuntas").                                                                                                    |  |  |  |  |  |
| mkv     | Arquivo Matroska Media Container são arquivos de vídeo codificados no formato "open source" Matroska. MKV permite conter vários dados resultantes de diferentes tipos de codificações (ou codecs) de vídeo; sua maior utilidade é a sincronização dos dados de vídeo com os de áudio, com os títulos, legendas, capítulos e etc. |  |  |  |  |  |
| mp4     | MP4 se refere especificamente a MPEG-4 Part 14. Um padrão de container de áudio e vídeo que é parte da especificação MPEG-4 desenvolvido pela ISO/IEC 14496-14.                                                                                                    |  |  |  |  |  |
| myd     | MYD - MySQL Database Data File.                                                                                                    |  |  |  |  |  |
| myi     | MYI - MySQL MyISAM Table Index.                                                                                                    |  |  |  |  |  |
| odb     | Arquivo ODF (OpenDocument format) para banco de dados (database).                                                                                                    |  |  |  |  |  |
| odp     | Arquivo ODF (OpenDocument format) para apresentações (presentations).                                                                                                    |  |  |  |  |  |
| ods     | Arquivo ODF (OpenDocument format) para planilhas eletrônicas (spreadsheets).                                                                                                    |  |  |  |  |  |
| odt     | Arquivo ODF (OpenDocument format) para documentos de texto (text).                                                                                                    |  |  |  |  |  |
| oga     | OGA - extensão para arquivos Vorbis. Vorbis é uma tecnologia que por meio de um algoritmo grava música e voz consumindo pouco espaço virtual no meio de registro, como por exemplo um disco rígido. Seu nome completo é Ogg Vorbis Audio File.                                                                                   |  |  |  |  |  |
| ogg     | Ogg Vorbis - arquivos de formato livre de encapsulamento de multimédia. É muito utilizado na internet através de rádios ao vivo e carregamentos de vídeos em que não precisa ter todo o conteúdo baixado para começar a vê-lo.                                                                                                   |  |  |  |  |  |
| ogv     | OGV - extensão para arquivos Theora que é um codec de vídeo, de compressão com perda de dados, desenvolvido pela Fundação Xiph.org sendo uma parte do projeto Ogg.                                                                                                    |  |  |  |  |  |
| pdf     | PDF (Portable Document Format) - formato de arquivo usado para exibir e compartilhar documentos de maneira compatível, independentemente de software, hardware ou sistema operacional.                                                                                                    |  |  |  |  |  |
| png     | Imagem PNG (Portable Network Graphics).                                                                                                    |  |  |  |  |  |
| svg     | SVG - Scalable Vectorial Graphics(gráficos vetoriais escaláveis) - arquivo XML que contem tags específicas para gerar uma imagem vetorizada na sua aplicação.                                                                                                    |  |  |  |  |  |
| tar     | Abreviatura de Tape ARchive - formato de arquivamento de arquivos (ficheiros).                                                                                                    |  |  |  |  |  |
| txt     | Documento texto                                                                                                    |  |  |  |  |  |
| xml     | XML (Xtensible Markup Language) - linguagem de marcação recomendada pela W3C para a criação de documentos com dados organizados hierarquicamente, tais como textos, banco de dados ou desenhos vetoriais.                                                                                                    |  |  |  |  |  |
| zip     | Formato de arquivo usado para compactação de dados armazenados no computador.                                                                                                    |  |  |  |  |  |

No campo Assinantes do Documento o ícone (

na mesma unidade que está sendo criando o processo. Já o ícone ( ) é para assinantes que são de outra unidade administrativa.

Após selecionar o nome do servidor clicando em o nome do servidor irá compor a lista de Assinantes. Depois de inserir todos os assinantes, clicar

O documento adicionado irá para o final da tela em:

| 📄: Visualizar Documento 🛛 🔍: Vis       | ualizar Informações Ge | rais 🛛 🧕 : Excluir Document | o         |  |   |   |  |
|----------------------------------------|------------------------|-----------------------------|-----------|--|---|---|--|
| Novos Documentos Inseridos no Processo |                        |                             |           |  |   |   |  |
| Tipo de Documento                      | Data de Documento      | Origem                      | Natureza  |  |   |   |  |
| NAPA DE GERENCIAMENTO DE RISCO         | 07/11/2022             | NÃO DEFINIDO                | OSTENSIVO |  | 0 | 0 |  |
| Finalizar << Voltar Cancelar           |                        |                             |           |  |   |   |  |
| Portal Administrativo                  |                        |                             |           |  |   |   |  |

Quando a Forma do Documento é Escrever Documento você redigirá o texto. É possível adicionar anexo, porém ele também deve ser redigido. Em seguida, adicionar os assinantes do documento

Adicionar Documento e clicar em Adicionar Documento(

|                                      | Visualizar Documento                   | 🔍: Visualizar Informações Gerais 🛛 🧕: Excluir Document  | o         |  |   |   |  |  |
|--------------------------------------|----------------------------------------|---------------------------------------------------------|-----------|--|---|---|--|--|
|                                      | Novos Documentos Inseridos no Processo |                                                         |           |  |   |   |  |  |
| Tipo de Documento                    | Data de Documento                      | Origem                                                  | Natureza  |  |   |   |  |  |
| NAPA DE GERENCIAMENTO DE RISCO       | 07/11/2022                             | NÃO DEFINIDO                                            | OSTENSIVO |  | Q | 0 |  |  |
| 🍞 MAPA DE TEMPO DE SERVIÇO           | 04/11/2022                             | SUPERINTENDÊNCIA DE TECNOLOGIA DA INFORMAÇÃO (11.00.12) | OSTENSIVO |  | Q | 0 |  |  |
| Finalizar     << Voltar     Cancelar |                                        |                                                         |           |  |   |   |  |  |
| Portal Administrativo                |                                        |                                                         |           |  |   |   |  |  |

) e excluir o documento ( Nesta etapa é possível visualizar (

Ao adicionar todos os documentos faltantes clique em Finalizar. Uma nova tela aparecerá (imagem 05).

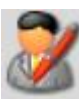

Adicionar Assinante

) lista os servidores que estão em exercício

ao fechar essa tela

em Adicionar Documento (

## Imagem 05

| Portal Administrativo > Adio            | CIONAR DOCUMENTO                                                        | 5 > Comprovante                                                                                                    |                                              |                                   |                  |              |
|-----------------------------------------|-------------------------------------------------------------------------|----------------------------------------------------------------------------------------------------|----------------------------------------------|-----------------------------------|------------------|--------------|
| Documentos adicionados a                | o processo com sucess                                                   | 50                                                                                                    |                                              |                                   |                  |              |
|                                         | I                                                                       | Dados Gerais do Processo                                                                                                    |                                              |                                   |                  |              |
| Nº Protocolo:                           | 23111.012631/2022-72                                                    |                                                                                                    |                                              |                                   |                  |              |
| Origem do Processo:                     | Interno                                                                 |                                                                                                    |                                              |                                   |                  |              |
| Usuário de Autuação:                    | JACLASON MACHADO VE                                                     | RAS                                                                                                    |                                              |                                   |                  |              |
| Data de Cadastro:                       | 18/03/2022                                                              | ~ ~                                                                                                    |                                              |                                   |                  | ~            |
| Assunto Detalhado:                      | SOLICITAÇAO DE ABERTI<br>DE SERVIÇOS DE INSTAL<br>NA PARTE INTERNA QUAI | JRA DE PROCESSO DE LICITAÇAO PARA CONTRATAÇAO<br>AÇÃO, LANÇAMENTO E MANUTENÇÃO DE CABEAMENTO<br>VTO NA PARTE EXTERNA (CAMPI E COLÉGIOS TÉCNICO | DE EMPRESA ES<br>PAR TRANÇADO<br>S DA UFPI). | PECIALIZADA NA<br>UTP E FIBRA ÓPT | PREST.<br>TCA, T | AÇA(<br>ANT( |
| Natureza do processo:                   | OSTENSIVO                                                               | ,                                                                                                    |                                              |                                   |                  |              |
| Unidade de Origem:                      | SUPERINTENDÊNCIA DE                                                     | TECNOLOGIA DA INFORMAÇÃO (11.00.12)                                                                                                    |                                              |                                   |                  |              |
| Observação:                             |                                                                         |                                                                                                    |                                              |                                   |                  |              |
| Situação: /                             | ATIVO                                                                   |                                                                                                    |                                              |                                   |                  |              |
|                                         | · Vicualizar                                                            | Documento                                                                                                    |                                              |                                   |                  |              |
|                                         | . Visualizat                                                            | bocamento q. visaanzar imorniações derais                                                                                                    |                                              |                                   |                  |              |
| DOCUMENTOS DO PROCESSO                  |                                                                         |                                                                                                    |                                              |                                   | 1                |              |
| lipo de Documento                       | Data de Documento                                                       |                                                                                                    | Natureza                                     | Situaçao                          |                  | _            |
| MEMORANDO                               | 18/03/2022                                                              | INFORMAÇÃO (11.00.12)                                                                                                    | OSTENSIVO                                    | ATIVO                             |                  | 0            |
| DOCUMENTO DE FORMALIZAÇÃO DE<br>DEMANDA | 17/03/2022                                                              | SUPERINTENDÊNCIA DE TECNOLOGIA DA<br>INFORMAÇÃO (11.00.12)                                                                                     | OSTENSIVO                                    | ATIVO                             |                  | 0            |
| 📎 DOCUMENTOS COMPROBATÓRIOS             | 18/03/2022                                                              | SUPERINTENDÊNCIA DE TECNOLOGIA DA<br>INFORMAÇÃO (11.00.12)                                                                                     | OSTENSIVO                                    | ΑΤΙVΟ                             |                  | 9            |
| PORTARIA                                | 22/03/2022                                                              | PRO-REITORIA DE ADMINISTRACAO (11.00.15)                                                                                                    | OSTENSIVO                                    | ATIVO                             |                  | Q            |
| 📎 PUBLICAÇÃO BOLETIM DE SERVIÇO         | 23/03/2022                                                              | PRO-REITORIA DE ADMINISTRACAO (11.00.15)                                                                                                    | OSTENSIVO                                    | ATIVO                             |                  | 0            |
| 📝 DESPACHO                              | 23/03/2022                                                              | PRO-REITORIA DE ADMINISTRACAO (11.00.15)                                                                                                    | OSTENSIVO                                    | ATIVO                             |                  | Q            |
| 💕 DESPACHO                              | 24/03/2022                                                              | COORDENADORIA DE COMPRAS E LICITAÇÕES/PRAD<br>(11.00.15.10)                                                                                    | OSTENSIVO                                    | ΑΤΙVΟ                             |                  | Q            |
| DESPACHO                                | 24/03/2022                                                              | SUPERINTENDÊNCIA DE TECNOLOGIA DA<br>INFORMAÇÃO (11.00.12)                                                                                     |                                              | ATIVO                             |                  | 0            |
| DESPACHO                                | 12/09/2022                                                              | SUPERINTENDÊNCIA DE TECNOLOGIA DA<br>INFORMAÇÃO (11.00.12)                                                                                     | OSTENSIVO                                    | ATIVO                             |                  | Q            |
| 📝 PORTARIA                              | 13/09/2022                                                              | PRO-REITORIA DE ADMINISTRACAO (11.00.15)                                                                                                    | OSTENSIVO                                    | ATIVO                             |                  | Q            |
| 📎 DOCUMENTOS COMPROBATÓRIOS             | 14/09/2022                                                              | PRO-REITORIA DE ADMINISTRACAO (11.00.15)                                                                                                    | OSTENSIVO                                    | ATIVO                             |                  | Q            |
| 🝸 DESPACHO                              | 14/09/2022                                                              | PRO-REITORIA DE ADMINISTRACAO (11.00.15)                                                                                                    | OSTENSIVO                                    | ATIVO                             |                  | Q            |
| 📎 MAPA DE GERENCIAMENTO DE RISCO        | 07/11/2022                                                              | SUPERINTENDÊNCIA DE TECNOLOGIA DA<br>INFORMAÇÃO (11.00.12)                                                                                     | OSTENSIVO                                    | PENDENTE DE<br>ASSINATURA         |                  | Q            |
| 🍸 MAPA DE TEMPO DE SERVIÇO              | 04/11/2022                                                              | SUPERINTENDÊNCIA DE TECNOLOGIA DA<br>INFORMAÇÃO (11.00.12)                                                                                     | OSTENSIVO                                    | PENDENTE DE<br>ASSINATURA         |                  | Q            |

Portal Administrativo

# FIM!